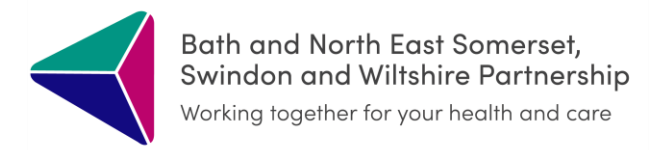

# **BSW Integrated Care Record - Guide**

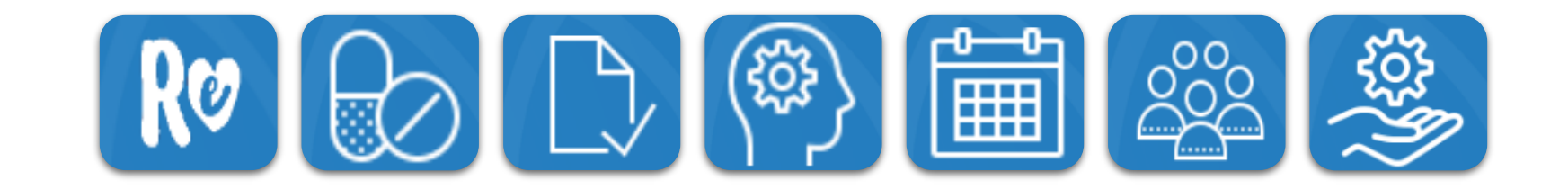

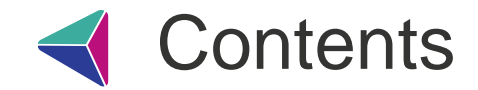

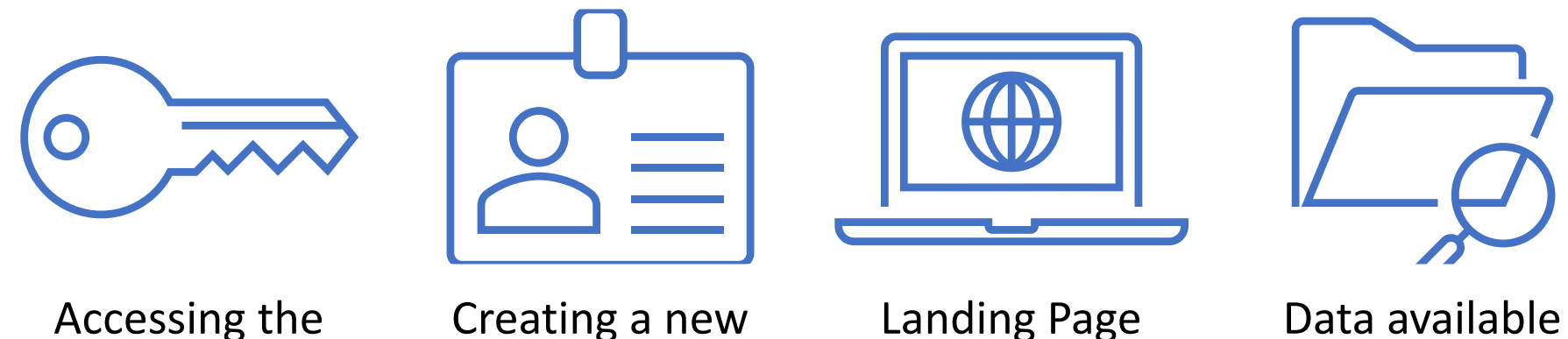

Accessing the ICR

Creating a new User Profile

Landing Page

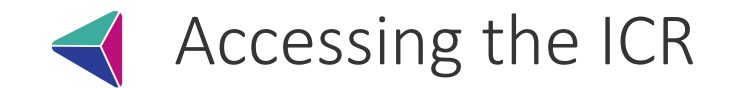

The ICR can be accessed directly via a link/icon in your clinical system. Please contact your IT team if you are unable to access the ICR.

### <u>TPP SystmOne – Primary Care, Community.</u>

Retrieve the patient record you wish to view and click on the ICR icon on

the Toolbar

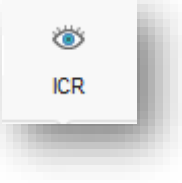

### <u> Millennium - RUH</u>

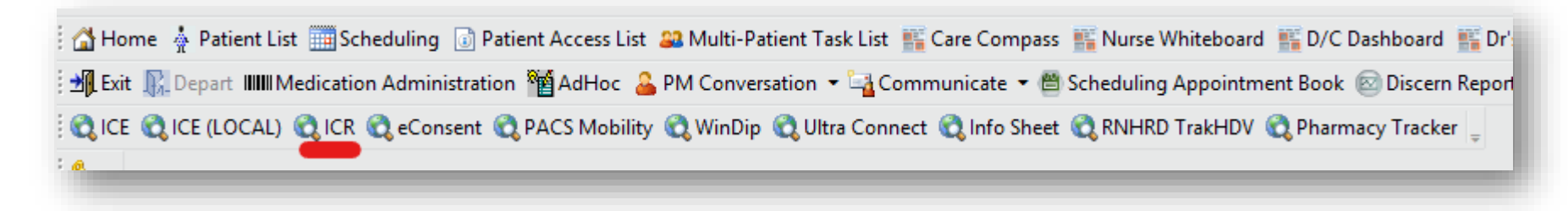

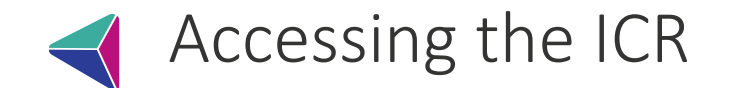

#### **CareFlow - GWH**

| Menu                                 | TEST, Drdoctor1 (Mr) |  |
|--------------------------------------|----------------------|--|
|                                      | ٩                    |  |
| My Tasks                             |                      |  |
| <ul> <li>Address History</li> </ul>  |                      |  |
| Administrative Cod                   | ing                  |  |
| Administrative Lett                  | ers                  |  |
| Alerts                               |                      |  |
| <ul> <li>Aliases</li> </ul>          |                      |  |
| All Letters                          |                      |  |
| All Proformas                        |                      |  |
| <ul> <li>Asprya PACS</li> </ul>      |                      |  |
| Casenote Moveme                      | nts                  |  |
| <ul> <li>CCube EDMS</li> </ul>       |                      |  |
| Clinical Document                    | Service              |  |
| <ul> <li>Clinical Letters</li> </ul> |                      |  |
| • Emergency Care A                   | tivity               |  |
| Favourite Patient N                  | otes                 |  |
| <ul> <li>GP History</li> </ul>       |                      |  |
| Graphnet ICR                         |                      |  |
| <ul> <li>Hospital Spells</li> </ul>  |                      |  |
| <ul> <li>ICE Orders</li> </ul>       |                      |  |
| <ul> <li>ICE Results</li> </ul>      |                      |  |
| <ul> <li>Key People</li> </ul>       |                      |  |
| Maintain Patient Ca                  | isenotes             |  |
| <ul> <li>Medical Coding</li> </ul>   |                      |  |
| PACS Images                          |                      |  |
| Patient Details                      |                      |  |
| Patient Numbers                      |                      |  |
| • Primary Care Summ                  | hary                 |  |
| Results Cumulative                   | All                  |  |
| Results Cumulative                   | All                  |  |
| <ul> <li>Results List</li> </ul>     |                      |  |
| <ul> <li>Results List</li> </ul>     |                      |  |
| <ul> <li>RTT Pathways</li> </ul>     |                      |  |
| Scanned Documen                      | ts                   |  |
| Submit Patient Stat                  | ionery               |  |
| View All Theatre At                  | tendances            |  |

#### Lorenzo - SFT

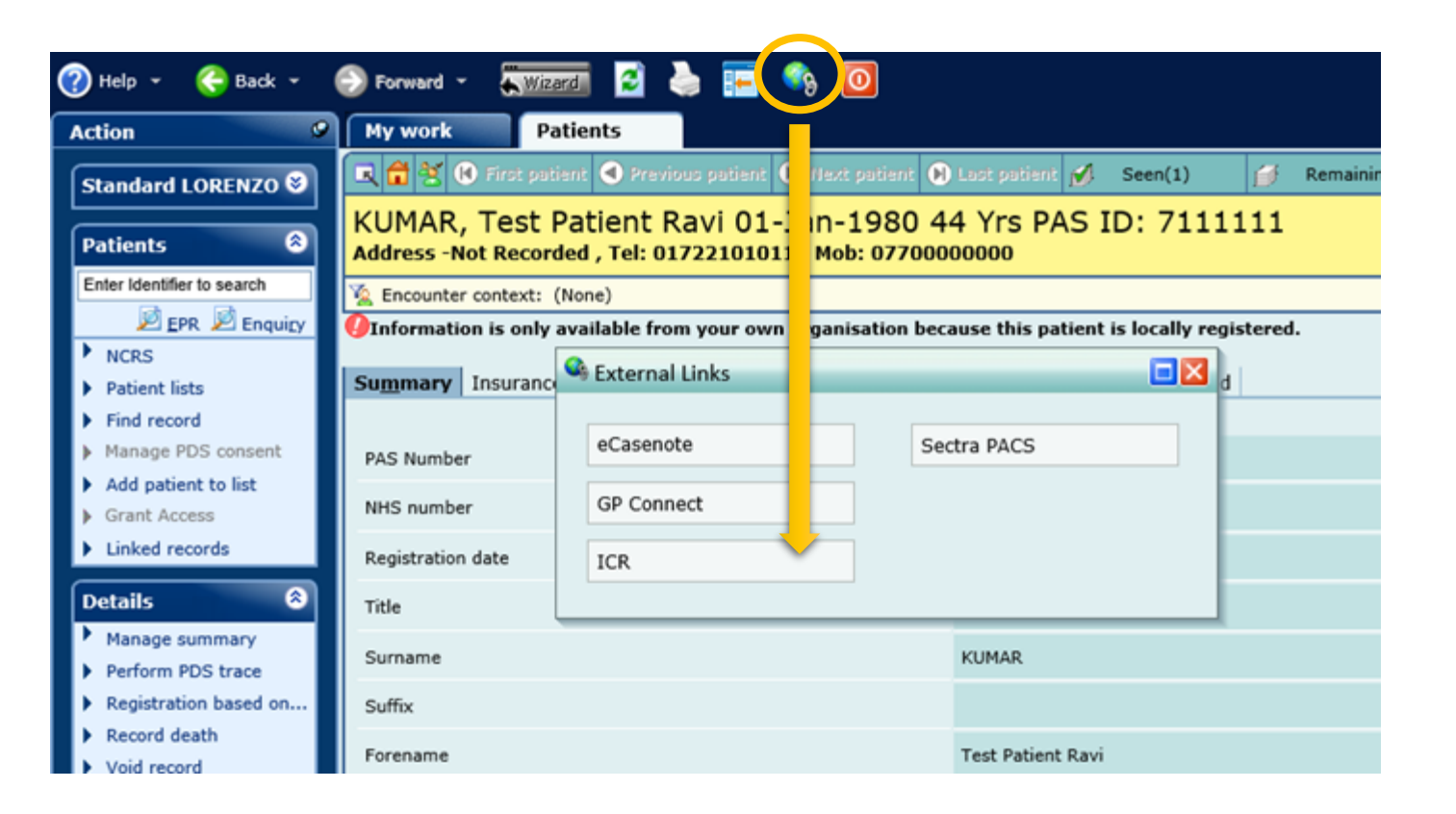

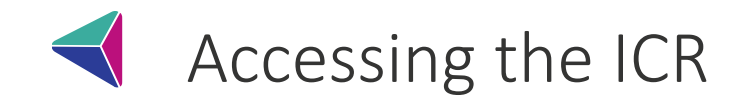

#### <u>Liquid Logic – Wilts LA</u>

Open the client's record and click on the Health record

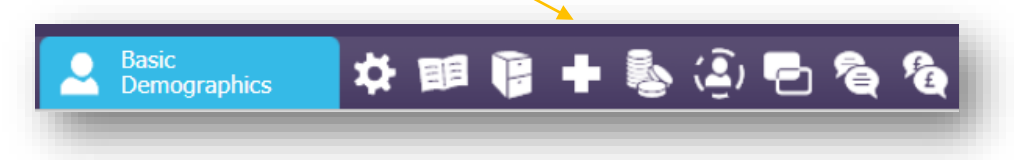

This will then display a list of options on the left had side of the screen and if you click on Share My Care this will open the ICR.

| Health Overview                 | Refresh Session |
|---------------------------------|-----------------|
| <u>H</u> ospital<br>Admissions  |                 |
| Medical<br><u>B</u> ackground   |                 |
| Medication                      |                 |
| Immunisations<br>and Screenings |                 |
| Share My Care                   |                 |

#### Liquid Logic – BaNES LA

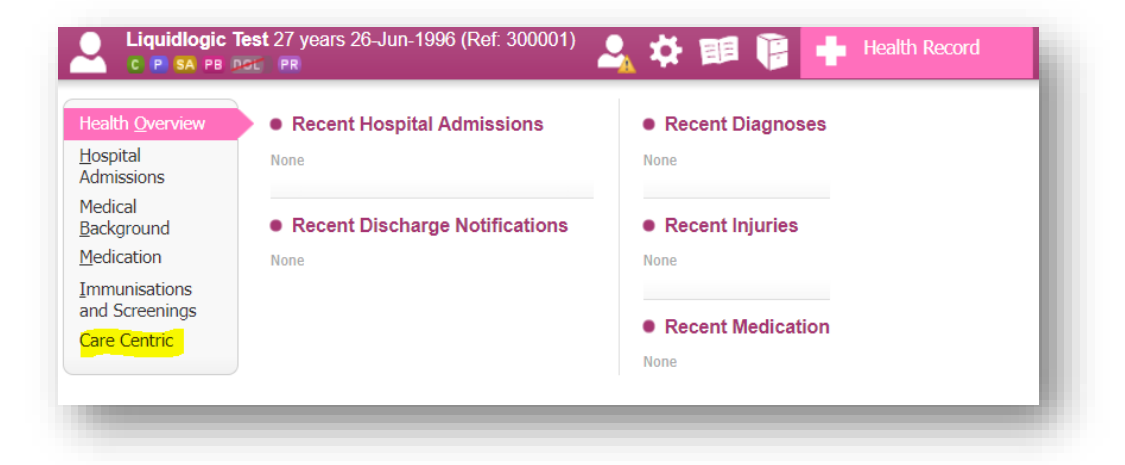

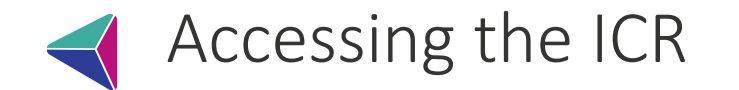

#### <u>RiO - AWP</u>

From the Service User's Case Record page, click on the BSW ICR Viewer hyperlink in the Case Record menu.

| Summary Snapshot Place of Safety                          |                                                                                                    |    |
|-----------------------------------------------------------|----------------------------------------------------------------------------------------------------|----|
| Clinical Indicators                                       | Case Record Menu                                                                                           | ±۵ |
| 19 Jul 2022 Conditions Allergies Consent Not<br>Indicated | Case Record<br>Case BSW ICR Viewer<br>Case Record<br>Clear Reference<br>Clear Reference<br>Clear Reference |    |

### Adastra - Medvivo

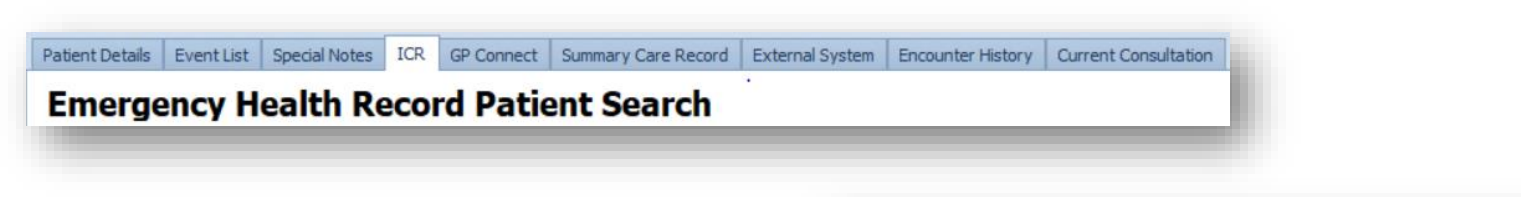

#### SystmOne - Medvivo

Click the ICR Medvivo button and the record for the patient will be presented in to SystmOne

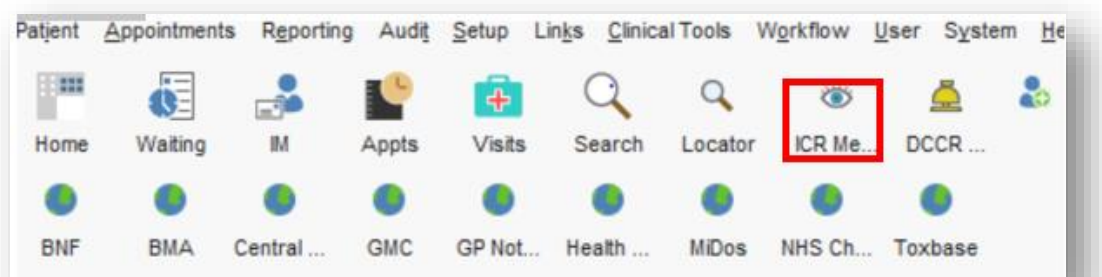

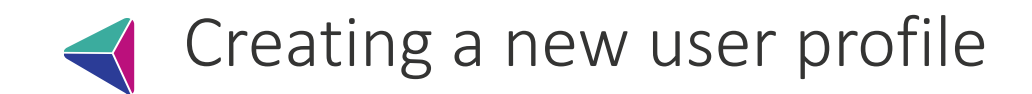

When logging into the ICR for the first time you will be required to create a user profile

| A user profile is needed in ord<br>as such). You will be able to e | er to access the record. Please provide the following information (mandatory information is marked<br>dit and update this information later.                     |
|--------------------------------------------------------------------|----------------------------------------------------------------------------------------------------|
| Title                                                              | Title                                                                                                    |
| Forename*                                                          | Justine                                                                                                    |
| Other Forename(s)                                                  | Other Forename(s)                                                                                                    |
| Surname*                                                           | Taylor                                                                                                    |
| Role*                                                              | Role                                                                                                    |
| Job Title                                                          | Accident and Emergency nurse<br>Addiction medicine specialist<br>Administrative healthcare staff<br>Allied health assistant<br>Anaesthetist<br>Appliance officer |

Forename, Surname and Role are <u>mandatory</u> fields.

To find your role (or the nearest role description) start typing the first letters of your job title/role.

What if my role isn't there?

You will need to select the one that is the nearest match so you can complete the form. Then, email <u>bswicb.icrinfo@nhs.net</u> with the details of your role, so we can then investigate a new role to add from the approved coded list.

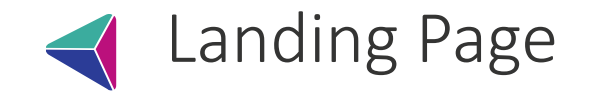

Once you have logged on successfully you will see the patient record landing page. Use the nav and hub tiles to display data for different sections such as Medication, Results, Respect form.

Nav Tiles These are easy one-click routes to get the data you need, without having to scroll through the entire record. Depending on your role/permissions, you may see different nav tiles. Click the arrow to see more Nav tiles

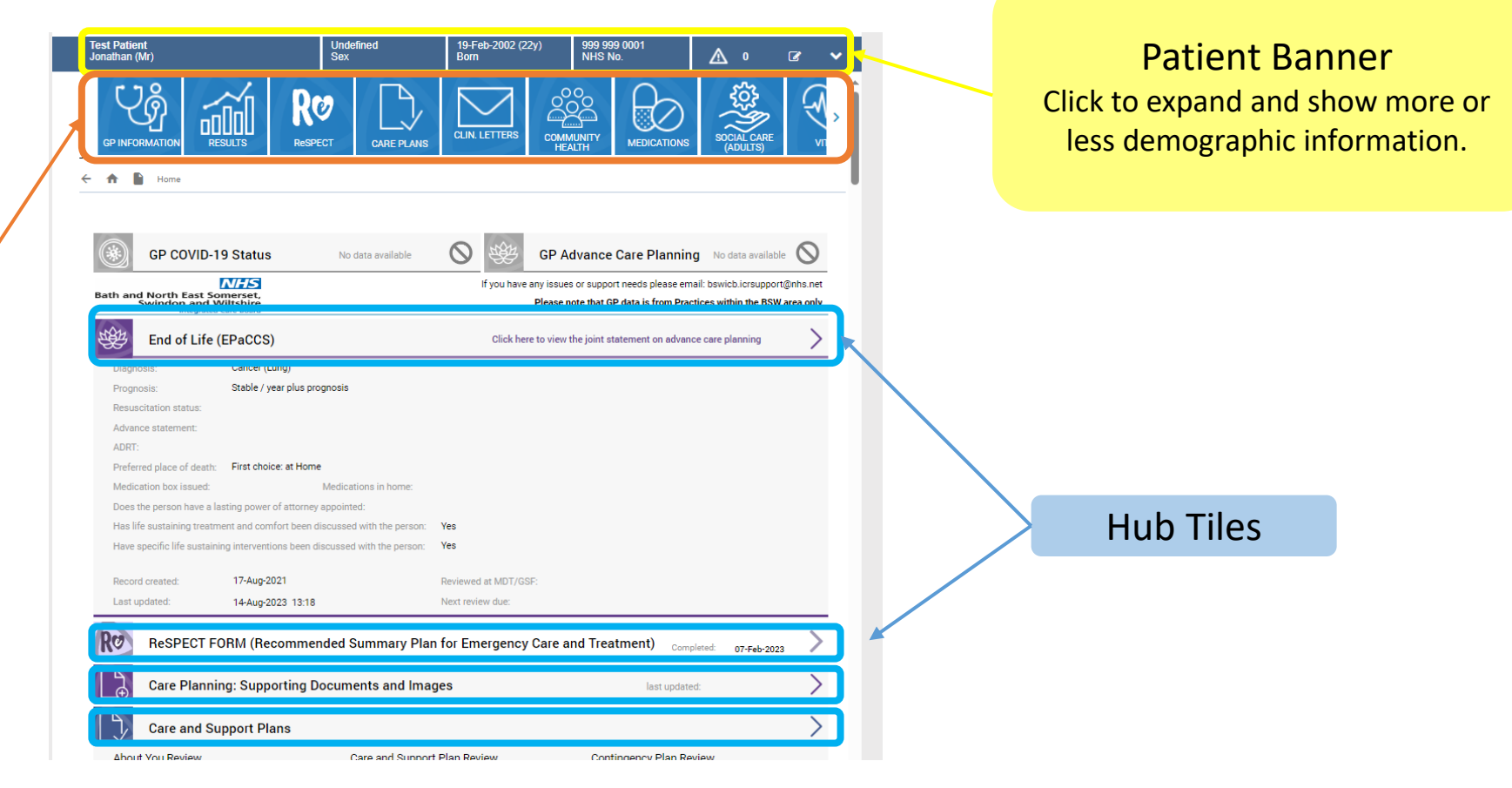

You can access all the information on the ICR by scrolling down the patient record landing page but as stated earlier, using the navigation tiles is the quickest or easiest way of getting the data you need.

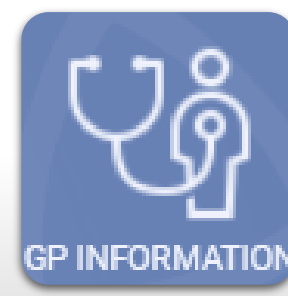

This tile (updated nightly) holds all Primary Care data recorded locally such as:

Allergies

Medications prescribed by the GP practice

GP INFORMATION Past and active problems

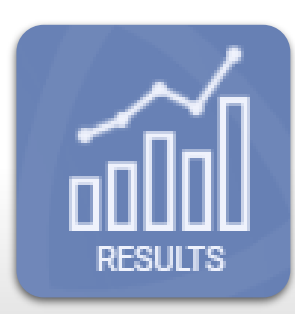

**GP results** which hold the same information that can be viewed through the GP information tile.

**Acute results** which gives you access to Pathology and Radiology results in real-time

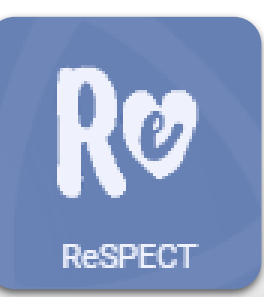

Digital ReSPECT (Recommended Summary for Emergency Care and Treatment) form.

Forms for patients registered with a BSW GP can be viewed by anyone in BSW with access to ICR and updated by those with the assigned permissions.

You can access all the information on the ICR by scrolling down the patient record landing page but as stated earlier, using the navigation tiles is the quickest or easiest way of getting the data you need.

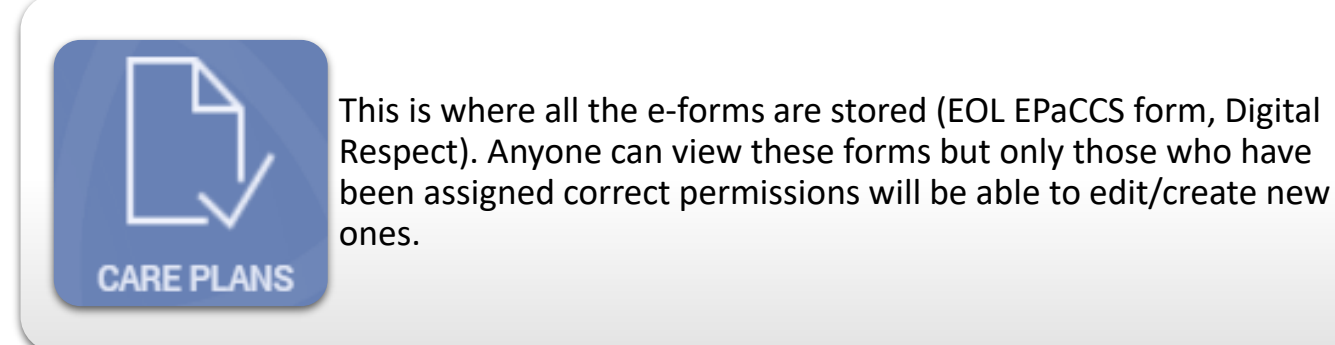

CLIN. LETTERS

This tile gives you access to shared clinical correspondence including Discharge Summaries.

Currently sharing: GWH, RUH, AWP, Swindon Community

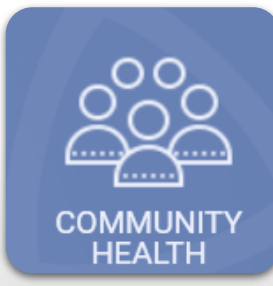

This tile shows Community Care information including:

- Open and Closed referrals (including Virtual Ward)
- Personal Contacts
- Confirmed Diagnosis

You can access all the information on the ICR by scrolling down the patient record landing page but as stated earlier, using the navigation tiles is the quickest or easiest way of getting the data you need.

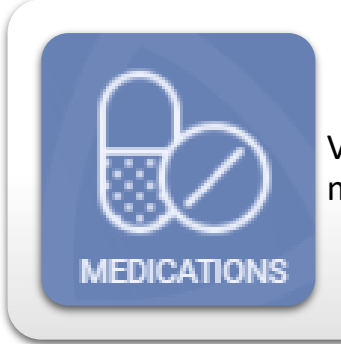

View GP (current, past and repeat) or Community prescribed medications.

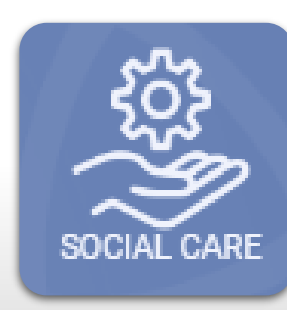

The Social Care tile gives you access to social care information such as case details, case worker and family/other relationships. It does not go into much depth but provides a brief outline.

Currently available for BaNES LA Adult Social Care and Wiltshire LA Adult Social Care

| ഫഹ       |  |
|----------|--|
|          |  |
| ACTIVITY |  |

Acute Hospital Activity: Outpatient, Inpatient, Emergency GP: Encounters and Administration Community Care: Referrals, Virtual Ward Mental Health: Referrals and Encounters

You can access all the information on the ICR by scrolling down the patient record landing page but as stated earlier, using the navigation tiles is the quickest or easiest way of getting the data you need.

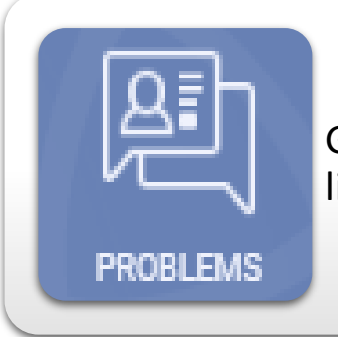

GP Problems – Active, past and additional problems are listed here

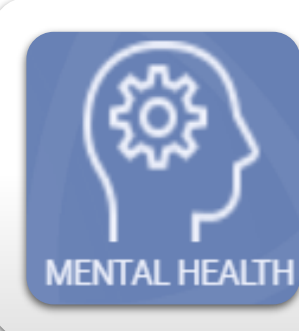

The Mental Health tile gives you access to any existing mental health information the patient has.

Click through to view more detailed information including:

- Referrals and Encounters, Care co-Ordinator details and latest Mental Health Care Plans

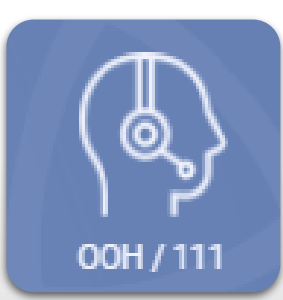

Out of Hours information such as consultation details, notes and medications.

You can access all the information on the ICR by scrolling down the patient record landing page but as stated earlier, using the navigation tiles is the quickest or easiest way of getting the data you need.

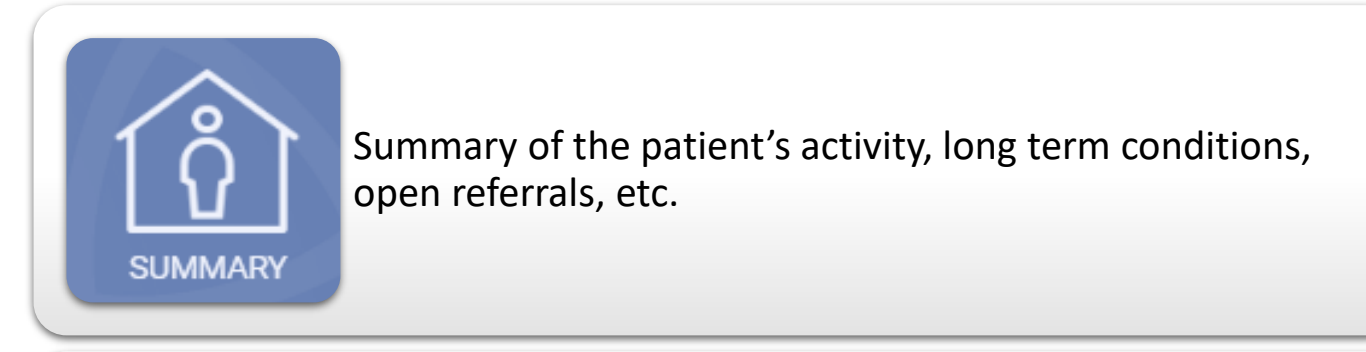

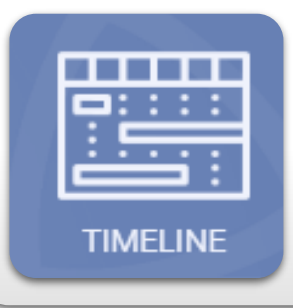

This shows a graphical timeline of events and long term conditions

# What Information is available? Social Care Users

Social Care colleagues can view most of the information outlined in the previous slides with the exception of:

- GP Medications, Problems, GP Additional Information and Results
- Acute Path and Rad Results

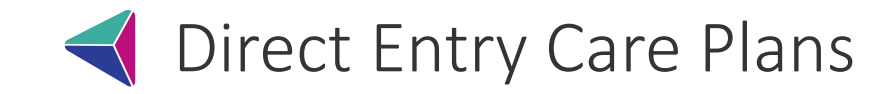

|                                                        |                                                                                                  |                                                    |                                                         |                                                           |                                                                                              | A ROBLEMS                                                                                                    | (E |
|--------------------------------------------------------|--------------------------------------------------------------------------------------------------|----------------------------------------------------|---------------------------------------------------------|-----------------------------------------------------------|----------------------------------------------------------------------------------------------|----------------------------------------------------------------------------------------------------|----|
| Homewiczp:                                             | e and Support F                                                                                  | Manning                                            |                                                         |                                                           |                                                                                              |                                                                                                    |    |
| Contacts Form                                          | Hiza Main Carer:<br>Carer for Othera                                                             | Care Coordinate<br>Other Personal                  | or / Leed Professional Rec<br>and/or Professional Corts | ordect <mark>No</mark> LRAS<br>cta Recordect <b>No</b>    | i) Recorded: No<br>Click to Vi                                                               | ew / Edit / Add >>                                                                                                |    |
| About<br>Testing<br>Clickto Start 20                   | Lifestyle &<br>Environmen                                                                        | t Plan                                             | Clusk to Silert 20                                      | Contingency<br>Plan<br>Clock to Star                      | End of<br>Raview Det<br>Diegnasie:<br>Obstructive<br>CPR Status<br>Resuscient<br>Click to Vi | Life (proces)<br>* 01-Seb-2022<br>Chronic<br>* Pulmonaryg <sup>2</sup><br>* Itel For<br>ion<br>mr / Edit / Add >> |    |
| MDT Meetings 14-Sep                                    | r2021 Clickt<br>Edit                                                                             | o View/<br>/Add >>                                 | are Planning: S                                         | upporting Docum                                           | ents                                                                                         | Click to Start >>                                                                                                 | .] |
| Cloke Start 20                                         | Recommended Sur<br>Plan for Emergency<br>and Treatment<br>Completed: 20%<br>Click to View / Edit | nmary<br>Care<br>g*2023<br>/ Add >>                |                                                         |                                                           |                                                                                              |                                                                                                    |    |
| Plans/Actions 1+-sep<br>Added: 1+-Sep-2021 Medic       | :2021<br>insa Management                                                                         | in Progress                                        | Due 21-Sept                                             | 021                                                       | 1<br>                                                                                        | Plans and<br>Actions to View<br>View / Edit / Add                                                                 |    |
| NOTE: Our Integrated Care<br>Click to visit the Profes | e & Support Plan confo<br>alonal Record Standards S                                              | ma to PRSB Standarda<br>ody website (opens in a ne | . NOTE С<br>«tak). Пара С                               | r BRECCS (Brid of Life) pla<br>skraviskom NHS bighal veba | in conforma to SCCI (<br>the (opena in a new telt).                                          | 500 Standarda.                                                                                                    | _  |
|                                                        |                                                                                                  |                                                    |                                                         |                                                           |                                                                                              |                                                                                                    |    |

#### **Digital ReSPECT**

Co-developed and fully accredited by the Resus Council the form enables clinicians from across BSW to view and update at any time.

#### End of Life (EPaCCS)

Ability to assess, monitor and manage End Of Life patients with input from primary, secondary, community, hospice, mental health and social care.

Work is underway to share these with SWAST via the National Record Locator